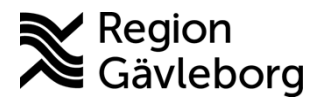

Dokument ID: 09-878366 Revisionsnr: 1 Diarienr: Ej tillämpligt Beslutsdatum: 2025-03-25 Giltigt t.o.m.: 2026-03-25 Dokumentägare: Jon Larsson

**Dokumentansvarig:** Helena K Bergman

# Överlämna administrativa ärenden i Clinic24 -Instruktion - Hälso- och sjukvård Region Gävleborg

| <b>Titel:</b><br>Överlämna administrativa ärenden i<br>Clinic24 | <b>Dokumentkategori:</b><br>Instruktion               | <b>Omfattning:</b><br>Hälso- och sjukvård Region<br>Gävleborg |
|-----------------------------------------------------------------|-------------------------------------------------------|---------------------------------------------------------------|
| <b>Dokumentägare:</b><br>Enhetschef IT-vårdsystem               | <b>Dokumentansvarig:</b><br>Systemförvaltare Clinic24 | Beslutsinstans:<br>Enhetschef IT-vårdsystem                   |
| <b>Diarienummer:</b><br>Ej tillämpligt                          |                                                       | Datum för översyn:<br>Se giltigt t.o.m.                       |

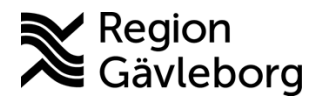

Instruktion Dokumentnamn: Överlämna administrativa ärenden i Clinic24 - Instruktion - Hälso- och sjukvård Region Gävleborg

Giltigt t.o.m.: 2026-03-25

Dokument ID: 09-878366

Revisionsnr: 1

### Innehåll

| 1. | В    | akgrund                                                         | 2        |
|----|------|-----------------------------------------------------------------|----------|
| 2. | Ċ    | verlämna och ta emot ärenden                                    | 2        |
| 2  | 2.1. | Överlämna ärenden till annan mottagning via Flytta-knappen (ind | om samma |
| V  | rård | givare)                                                         | 2        |
| 2  | 2.2. | Ta emot överflyttade ärenden på mottagningen                    | 4        |
| 2  | 2.3. | Överlämna ärenden till annan mottagning via konsultation        | 6        |
| 2  | 2.4. | Ta emot ärenden från annan mottagning via konsultation          | 7        |
| 2  | 2.5. | Överlämna ett ärende till annan vårdgivare via konsultation     | 8        |
| 2  | 2.6. | Ta emot ärenden från annan vårdgivare via konsultation          | 10       |
| 3. | R    | coller att överlämna till                                       | 14       |
| 4. | K    | Communikation och implementering                                | 15       |
| 5. | Ν    | ledverkande och granskare                                       | 15       |
| 6. | R    | Referenser                                                      | 15       |
| 6. | R    | Referenser                                                      | 15       |

#### 1. Bakgrund

Om ett asynkront ärende har hamnat "fel" i Clinic24 är det möjligt att lämna över ärendet till en annan mottagning genom att använda Flytta-knappen eller konsultationsfunktionen i Clinic24.

#### Överlämna och ta emot ärenden 2.

#### Överlämna ärenden till annan mottagning via Flytta-knappen 2.1. (inom samma vårdgivare)

1. Gå till fliken Asynk meddelande i Clinic24 och öppna ärendet men ta inte emot ärendet. Observera att flytta-funktionen endast fungerar INNAN ett ärende har tagits emot. Om ärendet redan har tagits emot behöver konsultationsfunktionen användas för att överlämna ett ärende.

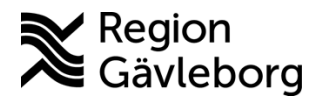

**Dokumentnamn:** Överlämna administrativa ärenden i Clinic24 - Instruktion - Hälso- och sjukvård Region Gävleborg

Giltigt t.o.m.: 2026-03-25

Dokument ID: 09-878366

Revisionsnr: 1

### 2. Klicka på knappen Flytta

| platform <mark>24</mark>                                             |     | Testpatient P24-32 0<br>36 år, 19880519-2393 0                                                                                                    |   |
|----------------------------------------------------------------------|-----|----------------------------------------------------------------------------------------------------|---|
| Q Sök patient                                                        | >   | Aktuelit besök Patientinfo Biljetter Formulär Mätvärden Alla besök <u>[</u> ] Nytt                                                                                      |   |
| ∃ Startsida                                                          |     |                                                                                                    |   |
| Asynk meddelanden                                                    | 37  | Prioritet 8 V Konsultera                                                                                                    |   |
| 🗘 Vidimeringar                                                       | 133 | 2 dagar kvar av uppföljningsperioden Āndra V Förnya hjälpmedel                                                                                                    |   |
| ② Konsultationer                                                     |     | Triage resultat Besöksdetaljer Ingång: Region Gävleborg                                                                                                    |   |
| A Digitala kollegor (1)                                              | >   | Ditt modelande ärsteidet by förstage 10:54 Anteckningar Originaltext Originalsvar                                                                                       | ۵ |
| ∂ Länkar                                                             | >   | så snart som möligt. Det går bra att<br>stänga den här sidan medan du väntar.<br>Du för att ross när ditt i sonda är för                                                |   |
| HT HSP39<br>TestPerson39<br>Sjuksköterska, Valbo<br>Din hälsocentral | >   | besvarat.     Typ av hjälpmedel: Diabeteshjälpmedel       Pörnyas hos: Diabetesmottagning hälsocentral     "Namn: Klijd       "Storlek: Klijsdij     "Storlek: Klijsdij |   |

- 3. I fältet Resurs anger du vilken roll och specialitet som du vill skicka ärendet till.
- 4. Ange **Prioritet** utifrån hur snabbt ärendet behöver omhändertas.

Notera! Vanligtvis behåller ärendet samma prio som när det inkom men ibland kan ärendet behöva hanteras snabbare. Vid prio 2-5 får mottagaren en sms-avisering.

5. Skriv ett Meddelande till mottagande enhet om varför du flyttar ärendet till dem.

| <b>Flytta möte</b><br>Välj resurs                                                                          |
|----------------------------------------------------------------------------------------------------|
| Hjärtmottagning Sandviken, Administratör, Kardiologi, Kardio $\cdots 	imes$                                |
| Prioritet                                                                                                  |
| 8 ~                                                                                                    |
| Meddelande                                                                                                 |
| Hej, det här ärendet har kommit fel och tillhör er enhet. Vänligen ta<br>över ärendet och svara patienten. |
| Avbryt Slutför                                                                                             |

6. Ärendet kommer att finnas kvar i listan på din mottagning fram till att den mottagande enheten accepterat överlämningen. Du kan vid behov avbryta överlämningen.

| Testpatient P24-32 <b>T</b><br>36 år, 19880519-2393 <b>T</b>                     |                                                                          |
|----------------------------------------------------------------------------------|--------------------------------------------------------------------------|
| Aktuellt besök Patientinfo Biljetter Formulär Mätvä                              | irden Alla besök D Nytt                                                  |
| 糸 💬 Avbryt överlämning                                                           | Prioritet 8 $\vee$ Konsultera                                            |
| 2 dagar kvar av uppföljningsperioden 🛛 🗍 Ändra 🗸                                 | online besök (asynkron fas), valbo din hälsocentral<br>Förnya hjälpmedel |
| 22 mars 2024                                                                     | Triage resultat Besöksdetaljer Ingång: Region Gävleborg                  |
| Ditt meddelande är skickat. Du får svar<br>så snart som möiligt. Det går bra att | Anteckningar Originaltext Originalsvar                                   |

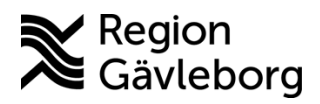

**Dokumentnamn:** Överlämna administrativa ärenden i Clinic24 - Instruktion - Hälso- och sjukvård Region Gävleborg

### Dokument ID: 09-878366

Giltigt t.o.m.: 2026-03-25

Revisionsnr: 1

| platform 24                                                          |   | Asynkrona                                  | besök                                                    |             |                                   |                        |                      |                                  |                            |               |                                     |         |
|----------------------------------------------------------------------|---|--------------------------------------------|----------------------------------------------------------|-------------|-----------------------------------|------------------------|----------------------|----------------------------------|----------------------------|---------------|-------------------------------------|---------|
| Q Sök patient                                                        | • | Vårdenhet, roll eller<br>Valbo Din hälsoce | r vårdpersonal<br>entral, Sjuksköterska × V              | albo Din hä | lsocentral, Sjuksköterska, Primär | vård × Valbo Din hälse | ocentral, Sjuksköter | ska, Gävleborg Sjuksköterska × + | 27 V                       |               |                                     |         |
| i≣ Startsida                                                         |   |                                            |                                                          |             |                                   |                        | .,                   |                                  |                            |               |                                     |         |
| Asynk meddelanden 3                                                  | 7 | Inkorg 6                                   | Kräver ingen åtgärd                                      | Avslutad    | le                                |                        |                      |                                  |                            |               | Visa bara tilldela                  | t mig 🔵 |
| Vidimeringar 13 Konsultationer                                       | 3 |                                            | Patient                                                  |             | Kontaktorsak                      | Senaste<br>meddelandet | Återstående<br>tid   | Roll                             | Vårdpersonal               |               |                                     |         |
| A Digitala kollegor (1) Länkar                                       |   |                                            | PATIENT8<br>Johansson ()<br>19800913-9265 ()             | C           | Förnya recept                     | 21 mar 2024<br>14:43   | 2 dagar              | Sjuksköterska                    | HT                         |               |                                     | >       |
| HT HSP39<br>TestPerson39<br>Sjuksköterska, Valbo<br>Din hälsocentral |   | Overlämning                                | Testpatient P24-32<br><b>0</b><br>19880519-2393 <b>0</b> | Ľ           | Förnya hjälpmedel                 | 22 mar 2024<br>10:54   | 2 dagar              | Distrikt, Sjuksköterska          | Distrikt,<br>Sjuksköterska | $\rightarrow$ | Kardiologi-allmän,<br>Administratör | >       |

## 2.2. Ta emot överflyttade ärenden på mottagningen

- 1. Gå till fliken Asynk meddelanden i Clinic24.
- 2. Filtrera fram de ärenden som du vill bevaka.
- 3. Ärenden med förfrågningar om överlämning är markerade med rubriken "Överlämning".

|                                                          | 0   |                     |                               |               |                    |                              |
|----------------------------------------------------------|-----|---------------------|-------------------------------|---------------|--------------------|------------------------------|
| platform <mark>24</mark>                                 |     | Asynkron            | a besök                       |               |                    |                              |
| Q Sök patient                                            | >   | Vårdenhet, roll ell | ler vårdpersonal              |               |                    |                              |
| ∃ Startsida                                              |     | Hjärtmottagnin      | g Sandviken, Administratör, I | Kardiologi, K | ardiologi-allmän ≚ | Hjärtmottagning Sandviken, A |
| Asynk meddelanden                                        | 37  | Inkorg 1            | Kräver ingen åtgärd           | Avslutade     | 5                  |                              |
| <ul> <li>Vidimeringar</li> <li>Konsultationer</li> </ul> | 133 |                     | Patient                       |               | Kontaktorsak       | Senaste<br>meddelandet       |
| R Digitala kollegor (1)                                  | >   | Övedömning          | Testpatient P24-32            | C             | Förnya             | 22 222 2024 10-54            |
| ∂ Länkar                                                 | >   | Overtamning         | U<br>19880519-2393 🗍          |               | hjälpmedel         | zz mar 2024 10:54            |

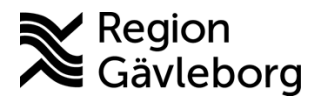

**Dokumentnamn:** Överlämna administrativa ärenden i Clinic24 - Instruktion - Hälso- och sjukvård Region Gävleborg

Giltigt t.o.m.: 2026-03-25

5(15)

Dokument ID: 09-878366

Revisionsnr: 1

4. Läs meddelandet i chatten och klicka därefter på Acceptera för att ta över ärendet.

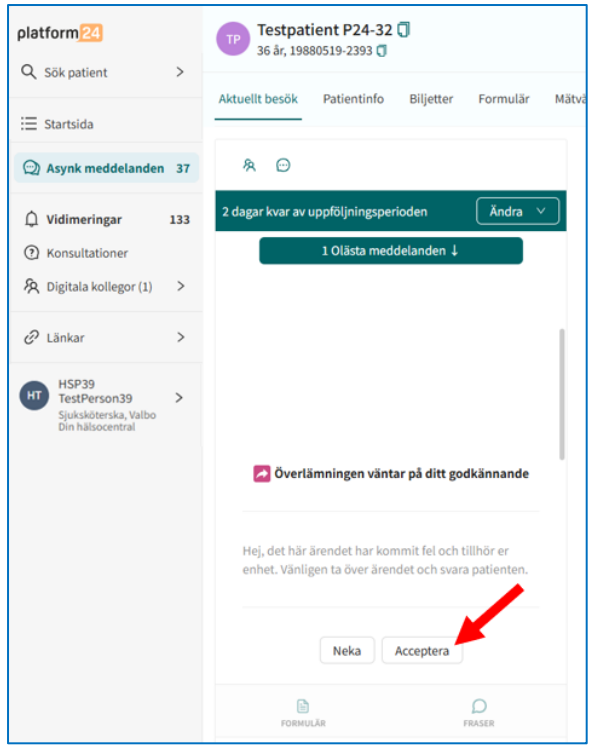

5. Klicka på Ta emot för att starta ärendet med patienten.

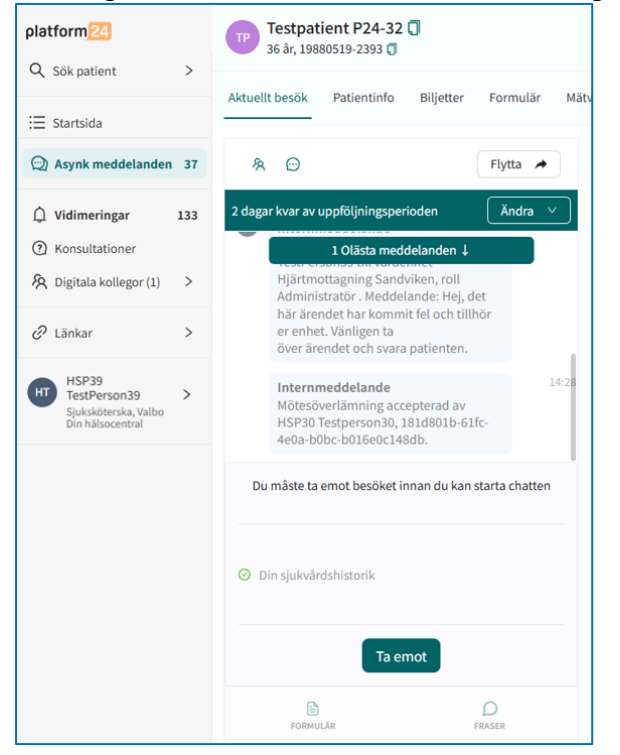

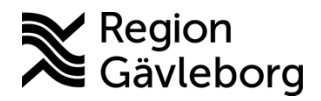

Dokument ID: 09-878366

Revisionsnr: 1

### Giltigt t.o.m.: 2026-03-25

## 2.3. Överlämna ärenden till annan mottagning via konsultation

- 1. Gå till fliken Asynk meddelanden i Clinic24, öppna ärendet men ta *inte* emot ärendet.
- 2. Klicka på Konsultera.

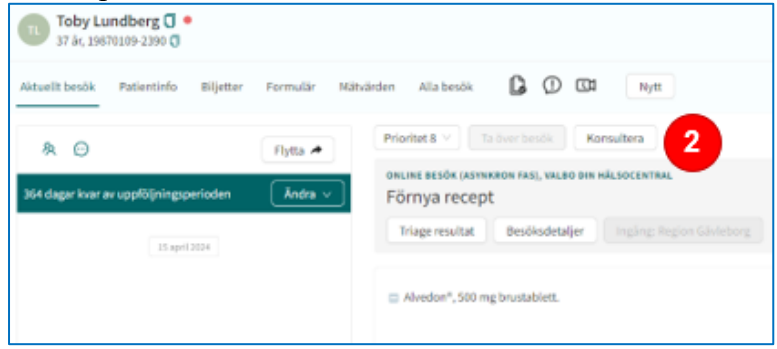

- 3. I **Relaterat besök** väljer du det ärende som du vill skicka med konsultationen. Ärendet du skapade konsultationen ifrån blir automatiskt förvald.
- 4. I fältet **Resurs** anger du vilken roll och specialitet som konsultationen ska skickas till.
- Ange Prio utifrån hur snabbt ärendet behöver omhändertas. Notera! Vanligtvis har konsultationen samma prio som det inkomna ärendet men ibland kan ärendet behöva hanteras snabbare. Vid prio 2-5 får mottagaren en smsavisering.
- 6. Skriv tydligt i **Problemförklaring** vad du önskar av mottagaren. Se förslag nedan.

*Hej, det här ärendet har hamnat fel och ska till er enhet. Kan ni ta ärendet och svara patienten?* 

För att svara patienten:

- 1. Tryck på Relaterade besök.
- 2. Öppna besöket genom att trycka på länken som visas.
- 3. Tryck på Gå till besök.
- 4. Tryck på Ta emot eller Ta över besök.
- 5. Ärendet ligger nu hos dig och du kan svara patienten.

Svara även på denna konsultation så att vi kan avsluta den hos oss. Tack!

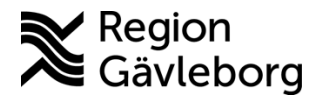

Dokument ID: 09-878366

Revisionsnr: 1

Giltigt t.o.m.: 2026-03-25

7. Klicka på Skicka för att skicka konsultationen.

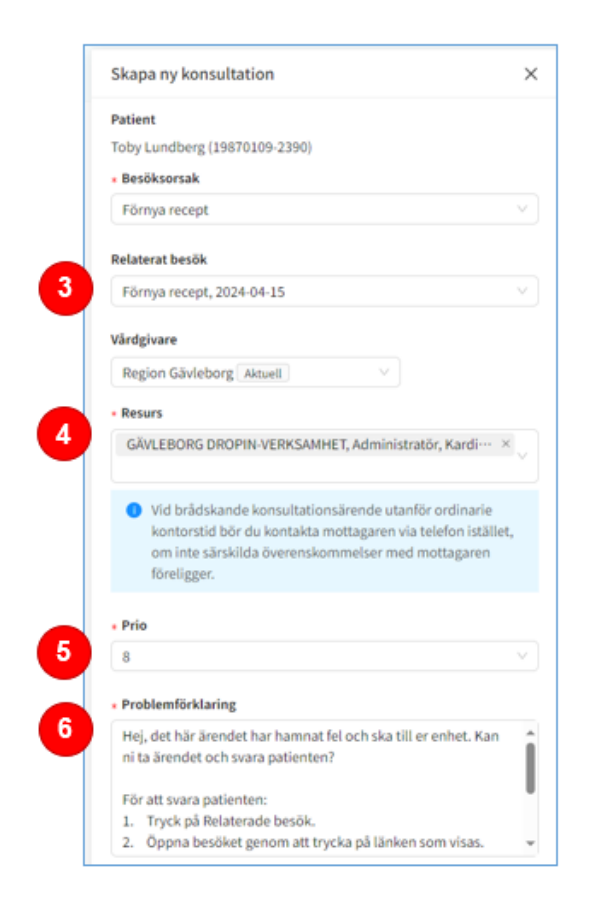

## 2.4. Ta emot ärenden från annan mottagning via konsultation

Genom sökorsak på konsultationen kommer du att se om det är ett administrativt ärende som någon vill lämna över till dig.

- 1. Öppna konsultationen och läs meddelandet från avsändaren.
- **2.** Ta emot och Starta konsultation. Svara avsändaren så att avsändaren kan avsluta konsultationen hos sig.
- 3. Klicka på Relaterade besök.
- 4. Öppna besöket genom att trycka på länken som visas.

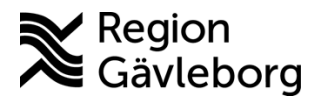

**Dokumentnamn:** Överlämna administrativa ärenden i Clinic24 - Instruktion - Hälso- och sjukvård Region Gävleborg

### Dokument ID: 09-878366

Giltigt t.o.m.: 2026-03-25

Revisionsnr: 1

### 5. Klicka på Gå till besök.

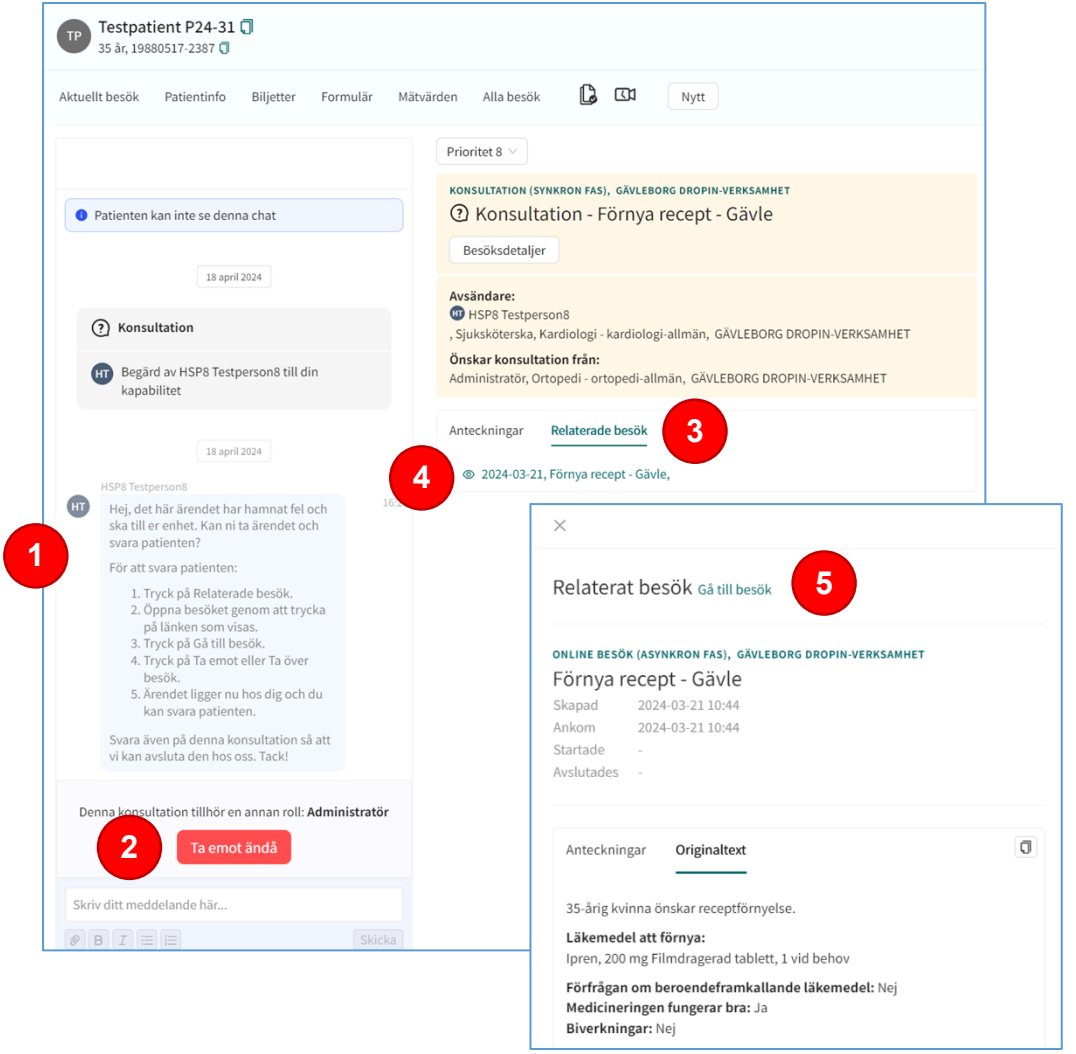

6. För att ta över ärendet, tryck på **Ta emot ändå**. Ärendet blir då ditt och du kan ha dialog med patienten via chatten och sedan avsluta ärendet.

## 2.5. Överlämna ett ärende till annan vårdgivare via konsultation

Det är inte möjligt att överlämna ett pågående ärende till en annan vårdgivare. För att överlämna till en annan vårdgivare behöver ärendet avslutas hos den överlämnande vårdgivaren och startas på nytt hos den mottagande vårdgivaren.

- 1. Öppna ärendet i Clinic24. **Ta emot** ärendet. Skriv till patienten att er mottagning inte kan hantera ärendet men att du överlämnar ärendet till rätt mottagning. När patienten läst meddelandet kan du avsluta ärendet hos dig.
- 2. Kopiera relevant text från patientens ärende. Antingen genom att klicka på kopieringssymbolen eller genom att markera texten och sedan trycka Ctrl+C.

8(15)

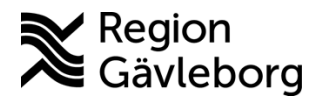

**Dokumentnamn:** Överlämna administrativa ärenden i Clinic24 - Instruktion - Hälso- och sjukvård Region Gävleborg

Dokument ID: 09-878366

Giltigt t.o.m.: 2026-03-25

Revisionsnr: 1

3. Klicka på Konsultera.

| Testpatient P24-31 () •<br>35 år, 19880517-2387 ()                                                                                                    |                                                                                                    |
|----------------------------------------------------------------------------------------------------|----------------------------------------------------------------------------------------------------|
| Aktuellt besök Patientinfo Biljetter Formulär Mätv                                                                                                    | ärden Alla besök D 🖸 Nytt                                                                                          |
| 🕅 🕞 Flytta 🖈                                                                                                    | Prioritet 8 🗸 Ta över besök Konsultera                                                                             |
| 337 dagar kvar av uppföljningsperioden 🛛 🕅 Åndra 🗸                                                                                                    | online besök (asynkron fas), gävleborg dropin-verksammet<br>Förnya recept - Gävle                                  |
| 23 mars 2024                                                                                                    | Triage resultat Besöksdetaljer Ingling: Region Gävleborg                                                           |
| Ditt meddelande är skickat. Du får svar<br>så snart som möjligt. Det går bra att<br>stänga den här sidan medan du väntar.<br>Du får ett sms när ditt ärende är<br>besvarat. | <ul> <li>Ipren®, 200 mg filmdragerad tablett.</li> <li>Önskad dosering: 1 vid behov.</li> </ul>                    |
| Α                                                                                                    | Handläggningsråd G<br>Använd knappen "konsultera" för att lämna över ärendet till ansvarig förskrivare             |
| Du mäste ta emot besöket innan du kan starta chatten                                                                                                    | Anteckningar Originaltext Originalsvar                                                                             |
| <ul> <li>Din sjukvårdshistorik</li> </ul>                                                                                                    | 35-årig kvinna önskar receptförnyelse.<br>Läkemedel att förnya:<br>Ipren, 200 mg Filmdragerad tablett, 1 vid behov |
|                                                                                                    | Förfrågan om beroendeframkallande läkemedel: Nej                                                                   |

- 4. Observera att den andra vårdgivaren inte kommer att kunna se **Relaterat besök.** Det är endast inom samma vårdgivare som det är möjligt att skicka med ett relaterat besök.
- 5. Ange vilken Vårdgivare du vill skicka konsultationen till.
- 6. Ange vilken **Resurs** som du vill skicka konsultationen till.
- Ange Prio utifrån hur snabbt ärendet behöver omhändertas. Notera! Vanligtvis har konsultationen samma prio som det inkomna ärendet men ibland kan ärendet behöva hanteras snabbare. Vid prio 2-5 får mottagaren en smsavisering.
- 8. Klistra in texten (som du kopierade tidigare) från patientens ärende i **Problemförklaring** genom att trycka Ctrl+V. Skriv tydligt vad du önskar av mottagaren. Se förslag nedan.

*Hej, det här ärendet har hamnat fel och ska till er enhet. Kan ni ta ärendet och svara patienten? Här är information om ärendet:* 

[Klistra in patientens anamnes]

Svara även på denna konsultation så att vi kan avsluta den hos oss. Tack!

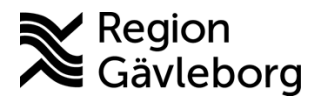

10(15) Dokumentnamn: Överlämna administrativa ärenden i Clinic24 - Instruktion - Hälso- och sjukvård Region Gävleborg

Dokument ID: 09-878366

Giltigt t.o.m.: 2026-03-25

Revisionsnr: 1

9. Klicka på Skicka för att skicka konsultationen.

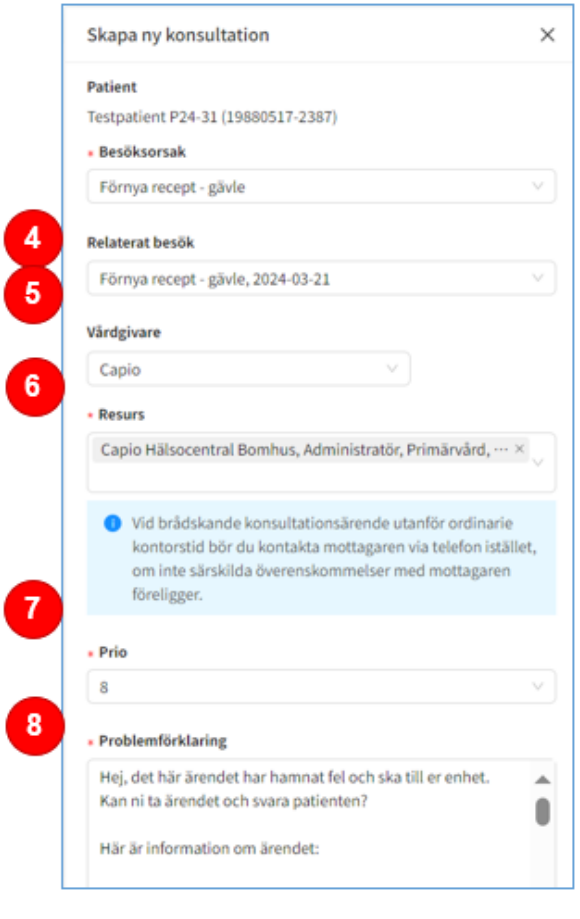

#### 2.6. Ta emot ärenden från annan vårdgivare via konsultation

Det är inte möjligt att överlämna ett pågående ärende till en annan vårdgivare. För att överlämna till en annan vårdgivare behöver ärendet avslutas hos den överlämnande vårdgivaren och startas på nytt hos den mottagande vårdgivaren.

- 1. Öppna konsultationen och läs meddelandet från avsändaren.
- 2. Ta emot och Starta konsultation. Svara avsändaren så att avsändaren kan avsluta konsultationen hos sig.
- 3. Starta en ny asynkron chatt för att kunna kommunicera med patienten. Det gör du genom att söka efter patienten och sedan klicka på Nytt.

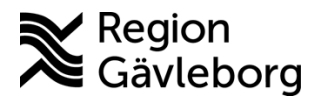

**Dokumentnamn:** Överlämna administrativa ärenden i Clinic24 - Instruktion - Hälso- och sjukvård Region Gävleborg

Dokument ID: 09-878366

Giltigt t.o.m.: 2026-03-25

#### Revisionsnr: 1

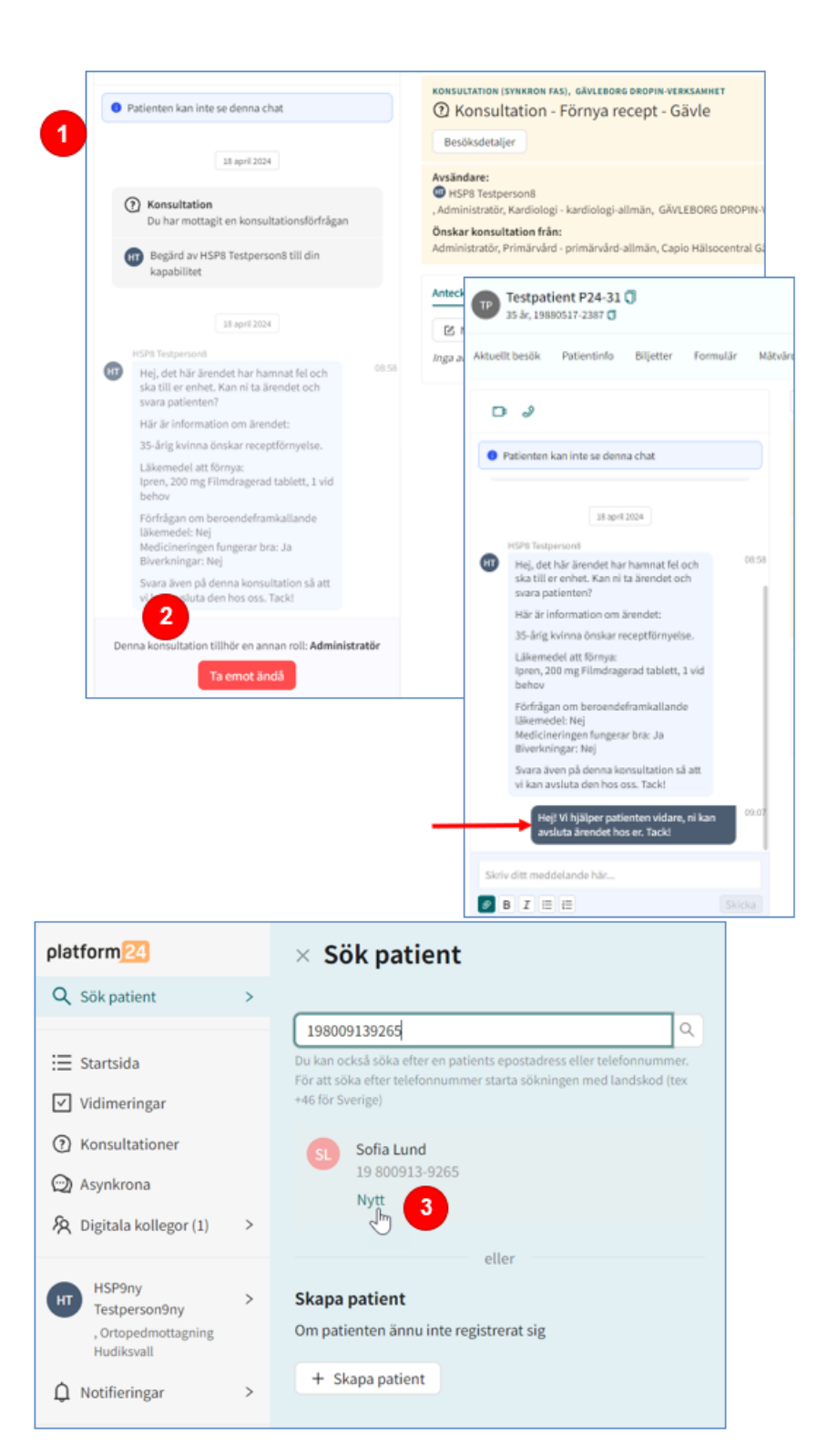

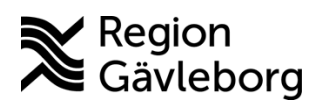

**Dokumentnamn:** Överlämna administrativa ärenden i Clinic24 - Instruktion - Hälso- och sjukvård Region Gävleborg

Giltigt t.o.m.: 2026-03-25

### Dokument ID: 09-878366

Revisionsnr: 1

4. Klicka på Asynkront i rutan som visas.

|                                                                | eller biljett                                                              | × |
|----------------------------------------------------------------|----------------------------------------------------------------------------|---|
| Vem gäller det?                                                |                                                                            |   |
| Patient                                                        |                                                                            |   |
| Sofia Lund (198009                                             | 13-9265)                                                                   | v |
| Besök                                                          | ^                                                                          |   |
| Konsultation                                                   | <b>•</b>                                                                   |   |
| Skapa konsulta                                                 | ation Triage                                                               |   |
|                                                                |                                                                            |   |
| Biljetter                                                      |                                                                            |   |
| Biljetter                                                      | 🖻 Digitalt besők 🗋 Digital drop-in 9                                       | 8 |
| Biljetter  Fysiskt besäk  Digital drop-in 2                    | Digitalt besök Digital drop-in 9                                           | 8 |
| Biljetter  Fysiskt besäk  Digital drop-in 2  Digital drop-in 4 | Digitalt besök Digital drop-in 9<br>Digital drop-in 3<br>Digital drop-in 5 | 8 |

- 5. Ange lämplig Sökorsak för patientens ärende.
- 6. Klicka sedan på Nästa och därefter Slutför i rutan som då visas.

| Patient                         |                                        |
|---------------------------------|----------------------------------------|
| Sofia Lund (19800913-9265)      |                                        |
| Välj resurs                     |                                        |
| Ortopedmottagning Hudiksvall, S | Sjuksköterska, ortopedi-allmän $	imes$ |
| Sökorsak *                      |                                        |
| Förnya recept                   | v                                      |
| Asynkron fas (dagar)            |                                        |
| 364                             |                                        |

7. När den asynkrona chatten är skapad ska du välja att Gå till besök.

| Skapa nytt besök      | × |
|-----------------------|---|
| Bokning slutförd!     |   |
| Stäng Gå till besök 7 |   |

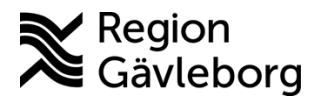

**Dokumentnamn:** Överlämna administrativa ärenden i Clinic24 - Instruktion - Hälso- och sjukvård Region Gävleborg

Dokument ID: 09-878366

Giltigt t.o.m.: 2026-03-25

Revisionsnr: 1

8. Skriv ditt meddelande till patienten i chatten.

| Aktuelit besok Patientinto                                    | Biljetter Formulär                                               | Mätvärden Alla besök 📙 🛈 🕅 Nytt                                                                  |
|---------------------------------------------------------------|------------------------------------------------------------------|--------------------------------------------------------------------------------------------------|
| D 2 A O                                                       |                                                                  | Prioritet 12 V Konsultera                                                                        |
| 365 dagar kvar av uppföljnings                                | berioden Ändra v                                                 | онцие везбк (лаунквон гла), овторедноттланина ниог<br>Förnya recept<br>startade 2024-04-19 07:58 |
| 29 apr                                                        | 12024                                                            | Besöksdetaljer Ingång: Region Gävleborg                                                          |
| Hejl Jag har tagit<br>förfrågan om rece<br>finns att hämta pl | emot och godkänt din<br>ptförnyelse. Receptet<br>närmsta apotek. | Anteckningar Originaltext Originalsvar                                                           |
|                                                               |                                                                  | <ul> <li>Ny anteckning</li> <li>HSP9ny Testperson9ny,<br/>Skapad: 2024-04-19 07:58:06</li> </ul> |
|                                                               |                                                                  | Besöksorsak                                                                                      |
| R                                                             | ρ                                                                | Förnya recept                                                                                    |
| 0                                                             |                                                                  | Patientens egenanamnes                                                                           |

9. Försäkra dig om att patienten har läst meddelandet innan du avslutar ärendet. Att patienten läst meddelandet ser du genom en ikon under pratbubblan eller genom att patienten har skrivit tillbaka i chatten.

| 55 dagar kvar av uppföljningsperioden 🛛 🕅 Ändra 🗸                                     |                                                                       | 365 dagar kvar av uppföljningsperioden 🛛 🗌 Ändra 🤟                                                                                           |                                                                                             |  |
|---------------------------------------------------------------------------------------|-----------------------------------------------------------------------|----------------------------------------------------------------------------------------------------|---------------------------------------------------------------------------------------------|--|
| 39 april 20<br>Hej! Jag har tagit em<br>förfrågan om receptf<br>finns att hämta på nä | 24<br>ot och godkänt din<br>örnyelse. Receptet<br>irmsta apotek.<br>9 | Hejl Jag har tag<br>förfrågan om re<br>finns att hämta<br>Sefia Land<br>Okej, tack vad bra!<br>Markera som klar<br>Detta kommer ta bort besö | pril 2024<br>it emot och godkänt din<br>ceptförnyelse. Receptet<br>på närmsta apotek.<br>et |  |
| ED FORMULE                                                                            | D<br>FRASER                                                           | Om patienten skriver något<br>igen.                                                                                                    | mer kommer besöket dyka up                                                                  |  |

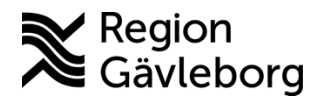

Giltigt t.o.m.: 2026-03-25

Dokument ID: 09-878366

Revisionsnr: 1

# 3. Roller att överlämna till

Oavsett om du använder Flytta-knappen eller konsultationsfunktionen kan nedan tabell ge vägledning till vilken mottagning och roll ärenden bör överlämnas till. Vid överlämning inom den egna enheten kan lokala arbetssätt finnas.

| Typ av ärende              | Mottagning                                                                                                   | Roll                                                                                                    | Specialitet                |
|----------------------------|----------------------------------------------------------------------------------------------------|----------------------------------------------------------------------------------------------------|----------------------------|
| Triageärenden              | Primärvård:<br>Direkt till berörd<br>hälsocentral<br>Specialiserad vård:<br>Gävleborg drop in-<br>verksamhet | Samma roll som<br>ärendet<br>ursprungligen<br>inkommit till eller<br>annan relevant roll<br>baserat på det<br>specifika ärendet | Till berörd<br>specialitet |
| Recept på läkemedel        | Primärvård:<br>Direkt till berörd<br>hälsocentral<br>Specialiserad vård:<br>Direkt till berörd<br>mottagning | Primärvård:<br>Administratör<br>Allmän<br>Specialiserad vård:<br>Administratör<br>Administrativt<br>Allmän                      | Till berörd<br>specialitet |
| Recept på hjälpmedel       | Primärvård:<br>Direkt till berörd<br>hälsocentral<br>Specialiserad vård:<br>Direkt till berörd<br>mottagning | Primärvård:<br>Administratör<br>Allmän<br>Specialiserad vård:<br>Administratör<br>Allmän                                        | Till berörd<br>specialitet |
| Recept på speciallivsmedel | Primärvård:<br>Direkt till berörd<br>hälsocentral<br>Specialiserad vård:<br>Direkt till berörd<br>mottagning | Primärvård:<br>Administratör<br>Allmän<br>Specialiserad vård:<br>Administratör<br>Allmän                                        | Till berörd<br>specialitet |
| Preventivmedel             | Primärvård:<br>Direkt till berörd<br>hälsocentral<br>Specialiserad vård:                                     | <b>Specialiserad vård:</b><br>Barnmorske- och<br>ungdomsmottagning<br>Barnmorska                                                | Till berörd<br>specialitet |

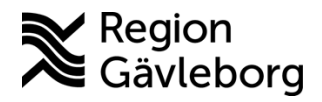

Dokumentnamn: Överlämna administrativa ärenden i Clinic24 - Instruktion - Hälso- och sjukvård Region Gävleborg

Giltigt t.o.m.: 2026-03-25

### Dokument ID: 09-878366

Revisionsnr: 1

|                     | Direkt till berörd<br>mottagning                                                                             | Hud/könssjukdomar,<br>Gynekologi<br>Administratör<br>Administrativt<br>Allmän            |                            |
|---------------------|----------------------------------------------------------------------------------------------------|------------------------------------------------------------------------------------------|----------------------------|
| Intyg               | Primärvård:<br>Direkt till berörd<br>hälsocentral<br>Specialiserad vård:<br>Direkt till berörd<br>mottagning | Primärvård:<br>Administratör<br>Allmän<br>Specialiserad vård:<br>Administratör<br>Allmän | Till berörd<br>specialitet |
| Av- eller ombokning | Primärvård:<br>Direkt till berörd<br>hälsocentral<br>Specialiserad vård:<br>Direkt till berörd<br>mottagning | Primärvård:<br>Administratör<br>Allmän<br>Specialiserad vård:<br>Administratör<br>Allmän | Till berörd<br>specialitet |

# 4. Kommunikation och implementering

- Dokumentet läggs på Samverkanswebben för Min vård Gävleborg
- Nyheter publiceras i nyhetsbrev för Min vård Gävleborg
- Kvalitetssamordnare utses till extra uppföljare

# 5. Medverkande och granskare

Instruktionen är framtagen av e-hälsoutvecklare VO Digital vård och systemförvaltare IT vårdsystem. IT-vårdsystem, IT-systemavdelning ansvarar för uppdatering av detta dokument.

# 6. Referenser

| Dokumentnamn | Plats |
|--------------|-------|
|              |       |
|              |       |
|              |       |